### Acesse o link de emissão da GRU:

### https://pagtesouro.tesouro.gov.br/portal-gru/#/emissao-gru

**1º PASSO:** O interessado em emitir a Guia de Recolhimento da União - GRU, referente aos serviços públicos do Ministério da Pesca e Aquicultura, deverá preencher a Unidade Gestora Arrecadadora e o Código de Recolhimento, conforme Quadro 1:

## Quadro 1 – Informações de preenchimento

| UNIDADE GESTORA ARRECADADORA | 580003 – COORDENAÇÃO-GERAL DE GESTÃO E |  |
|------------------------------|----------------------------------------|--|
|                              | ADMINISTRAÇÃO                          |  |
| CÓDIGO DE RECOLHIMENTO       | 10020-0 – MPA – TX.SER.PESCA.AQUI      |  |

Figura 1

| Gov.br Tesouro Nacional                                                                                                    | Órgãos do Governo                           | Acesso à Informação                           | Legislação                     | Acessibilidade                    |
|----------------------------------------------------------------------------------------------------|---------------------------------------------|-----------------------------------------------|--------------------------------|-----------------------------------|
| ■ Portal PagTesouro - Guia de Recolhimento da União (GRU)                                                                                                    |                                             |                                               |                                |                                   |
|                                                                                                    |                                             |                                               |                                |                                   |
| Emissão de GRU                                                                                                    | S S                                         | \$<br>\$                                      | OC                             | 9                                 |
| Para preenchimento dos campos da GRU (ex. Código da Unidade Gestora Arrecadadora, Código de Recolhimento, Número<br>que o contribuinte entre em contato com o Órgão Público favorecido pelo pagamento (ex. Tribunais, Universidades, Ministé<br><b>responsável pelo fornecimento destas informações</b> . | ) de Referência, se<br>rios, entre outros). | obrigatório, valor a s<br>A Secretaria do Tes | er pago, etc.)<br>ouro Naciona | , é necessário<br><b>al não é</b> |
| Para acessar as instruções de preenchimento da GRU Simples, clique <u>aqui</u> .                                                                                                    |                                             |                                               |                                |                                   |
| Para acessar as instruções de preenchimento da GRU Judicial, clique <u>aqui</u> .                                                                                                    |                                             |                                               |                                |                                   |
| Unidade Gestora Arrecadadora (Obrigatório)                                                                                                    |                                             |                                               |                                |                                   |
| Q Selecione uma Unidade Gestora ✓                                                                                                    |                                             |                                               |                                |                                   |
| Código de Recolhimento (Obrigatório)                                                                                                    |                                             |                                               |                                |                                   |
| Q Selecione um código de recolhimento                                                                                                    |                                             |                                               |                                |                                   |
| Voltar Limpar Avançar                                                                                                    |                                             |                                               |                                |                                   |

2º PASSO: Após o preenchimento das informações o interessado deverá clicar em avançar, conforme figura 1.

**3º PASSO:** A segunda tela do site solicitará o preenchimento das informações constantes no Quadro 2.

| Nº do CPF ou CNPJ    | Informação pessoal do interessado                     |  |
|----------------------|-------------------------------------------------------|--|
| Nome do Contribuinte | Informação pessoal do interessado                     |  |
| Nº de referência     | Conforme categoria de inscrição no RGP disposta       |  |
|                      | no <b>Quadro 3</b> .                                  |  |
| Competência          | Mês e Ano que se refere a Guia de Recolhimento        |  |
|                      | da União - GRU                                        |  |
| Vancimenta           | Data definida pelo interessado, a qual poderá         |  |
| vencimento           | efetivar o pagamento                                  |  |
| Valor principal      | Taxa prevista na <u>Instrução Normativa nº 09, de</u> |  |
|                      | <u>29 de junho de 2005</u> .                          |  |

## Quadro 2 – Informações de preenchimento

# Quadro 3 – Informações de preenchimento do nº de referência.

| Categoria de inscrição no RGP | Código – Registro Inicial | Código – Renovação   |  |
|-------------------------------|---------------------------|----------------------|--|
| ARMADOR DE PESCA              |                           | (CÓDIGO DDD DO       |  |
|                               | (CÓDIGO DDD DO ESTADO) +  | ESTADO) + 0303 +     |  |
|                               | 0302                      | NÚMERO DO REGISTRO   |  |
|                               |                           | GERAL DE PESCA - RGP |  |
| AQUICULTOR/AQUICULTORA        |                           | (CÓDIGO DDD DO       |  |
|                               | (CÓDIGO DDD DO ESTADO) +  | ESTADO) + 0603 +     |  |
|                               | 0602                      | NÚMERO DO REGISTRO   |  |
|                               |                           | GERAL DE PESCA - RGP |  |
| EMPRESA PESQUEIRA             |                           | (CÓDIGO DDD DO       |  |
|                               | (CÓDIGO DDD DO ESTADO) +  | ESTADO) + 0503 +     |  |
|                               | 0502                      | NÚMERO DO REGISTRO   |  |
|                               |                           | GERAL DE PESCA - RGP |  |
| EMBARCAÇÃO DE PESCA           |                           | (CÓDIGO DDD DO       |  |
|                               | (CÓDIGO DDD DO ESTADO) +  | ESTADO) + 0403+      |  |
|                               | 0402                      | NÚMERO DO REGISTRO   |  |
|                               |                           | GERAL DE PESCA - RGP |  |

**4º PASSO:** Após o preenchimento das informações o interessado deverá clicar em emitir GRU, conforme Figura 2.

| Gov.brTesouro Nacional■Portal PagTesouro - Guia de Recolhime                                                                                                    | ento da União (GRU)                            | Órgãos do Governo Acesso à Informação Legislação Acessibilidade |
|----------------------------------------------------------------------------------------------------|------------------------------------------------|-----------------------------------------------------------------|
| Emissão de GRU > Formulario     Emissão de GRU GRU Simples Unidade Gestora Arrecadadora     580003 - COORDENAÇÃO-GERAL I Código de Recolhimento     10020-0 - MPA - TXSER PESCAAQ | DE GESTÃO E ADMINISTRAÇÃO                      | s S S S COOO                                                    |
| CPF ou CNPJ do Contribuinte (Obrigatório)                                                                                                    | Valor Principal (Obrigatório)                  |                                                                 |
| Digite o CPF ou CNPJ do contribuinte                                                                                                    | Digite o valor principal                       |                                                                 |
| Nome do Contribuinte (Obrigatório)                                                                                                    | (-) Descontos/Abatimentos                      |                                                                 |
| Digite o nome do contribuinte ou a razão social da empresa                                                                                                    | Digite o valor dos descontos e/ou abatimentos  |                                                                 |
| Número de Referência (Obrigatório)                                                                                                    | (-) Outras Deduções                            |                                                                 |
| Digite o número de Referência                                                                                                    | Digite o valor de outras deduções              |                                                                 |
| Competência                                                                                                    | (*) Mora/Multa                                 |                                                                 |
| Digite o mês e o ano da competência                                                                                                    | Digite o valor da mora e/ou multa              |                                                                 |
| Vencimento                                                                                                    | (+) Juros/Encargos                             |                                                                 |
| Digite a data de vencimento                                                                                                    | Digite o valor dos juros e/ou encargos         |                                                                 |
|                                                                                                    | (+) Outros Acréscimos                          |                                                                 |
|                                                                                                    | Digite o valor de outros acréscimos            |                                                                 |
|                                                                                                    | Valor Total R\$ 0,<br>Voltar Limpar Emitir GRU |                                                                 |

# Figura 2